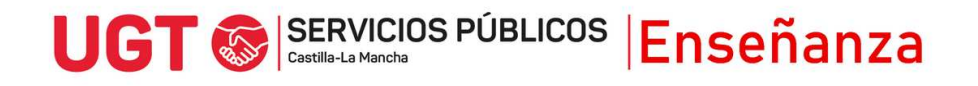

## PRESENTACIÓN DE RECURSOS DE ALZADA OPOSICIONES DE MAESTROS/AS

- 1) Entra en <u>https://www.jccm.es/sede/tramite/KGU</u>
- 2) Dale al botón Tramitar. Necesitas certificado digital, DNIe o Clave de firma.

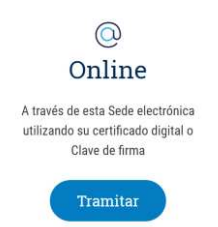

- 3) Una vez dentro, selecciona como órgano tramitador el órgano que corresponda:
  - Por ejemplo, para recursos de alzada contra respuestas de los tribunales a reclamaciones de las calificaciones de las pruebas del Concurso-oposición, será la Dirección General de Recursos Humanos.

| Datos Obligatori | os           |               |            |          |           |           |     |        |              |
|------------------|--------------|---------------|------------|----------|-----------|-----------|-----|--------|--------------|
| ÓRGANO TRA       | MITADOR —    |               |            |          |           |           |     |        |              |
|                  |              |               |            |          |           |           |     |        |              |
| Consejería: *    | CONSEJERI    | A DE EDUCACIÓ | ON, CULTUR | A Y DEPO | RTES      |           |     | $\sim$ |              |
| Selecci          | onar         |               |            |          |           |           |     |        |              |
| 0010001          | Jilai        |               |            |          |           |           |     |        |              |
| Órgano al que    | se diriae: * | DIRECCION G   | ENERAL DE  | RECURSO  | OS HUMANC | S (EDUCAC | ON) |        | $\mathbf{v}$ |

 Para recursos de alzada contra la publicación del baremo, y contra las listas definitivas de aspirantes seleccionados, hay que seleccionar la Consejería de Educación, Cultura y Deportes

| RECURSO DE ALZADA ANTE ORGANOS DE LA ADMINISTRACION DE LA JUNTA Y SUS ORGANISMOS AUTONOMOS. |
|---------------------------------------------------------------------------------------------|
| * Datos Obligatorios                                                                        |
| ÓRGANO TRAMITADOR                                                                           |
| Consejería: * CONSEJERIA DE EDUCACION, CULTURA Y DEPORTES V<br>Seleccionar                  |
| Órgano al que se dirige: * SECRETARIA GENERAL EDUCACION, CULTURA Y DEPORTES                 |

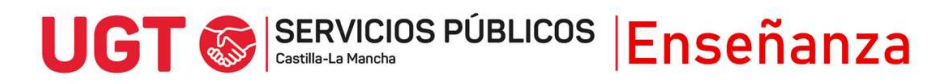

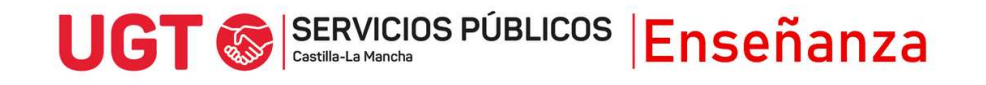

## 4) Rellena tus datos identificativos

| Tipo de Documento:  | * Nº NIF 🗸 Nº de Do | cumento:                |         |  |
|---------------------|---------------------|-------------------------|---------|--|
| Nombre y apellidos: | 4                   |                         |         |  |
| Hombre O Mujer      | 0                   |                         |         |  |
|                     |                     |                         |         |  |
|                     |                     |                         | <br>    |  |
| Tipo de vía: *      | ✓ Domicilio: *      |                         | <br>Nº: |  |
| Provincia: *        | ✓ Població          | n: * 🔽 Código Postal: * |         |  |
| Teléfono: *         | Fax:                | e-mail: *               |         |  |
|                     |                     |                         |         |  |

5) Indica si quieres recibir la respuesta por correo postal o notificación electrónica (debes estar registrado en la plataforma https://notifica.jccm.es/notifica)

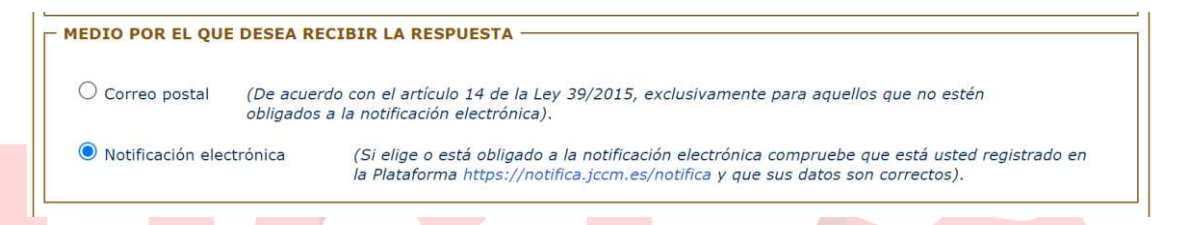

6) A continuación, rellena la denominación del órgano emisor de la resolución recurrida (esto viene en la resolución, por ejemplo, Dirección General de Recursos Humanos y Planificación Educativa), la fecha de la resolución, y el acto recurrido (por ejemplo, Publicación de bolsas ordinarias de trabajo).

| Fecha de la resolución:                                                                       | 17/07/2024 (dd/mm/aaaa)                                                      |
|-----------------------------------------------------------------------------------------------|------------------------------------------------------------------------------|
| Referencia del expedien                                                                       | e (en caso de existir):                                                      |
| Acto recurrido:                                                                               |                                                                              |
| Cuerpo de Maestros                                                                            | convocado por Resolución de 22/01/2024.                                      |
| IPO DE RECURSO: A                                                                             | ZADA                                                                         |
|                                                                                               | no emisor de la resolución recurrida: * DG. REC. HUMANOS CONSEJERÍA EDUCACIÓ |
| Denominación del órga                                                                         |                                                                              |
| Denominación del órga<br>Fecha de la resolución:                                              | 22/07/2024 (dd/mm/aaaa)                                                      |
| Denominación del órga<br>Fecha de la resolución:<br>Referencia del expedie                    | 22/07/2024 (dd/mm/aaaa)                                                      |
| Denominación del órga<br>Fecha de la resolución:<br>Referencia del expedie<br>Acto recurrido: | 22/07/2024     (dd/mm/aaaa)       Inte (en caso de existir):                 |

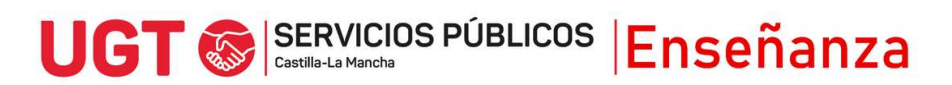

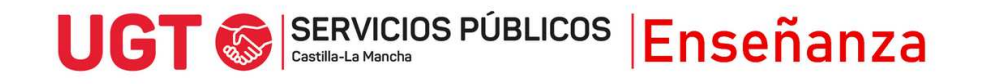

7) Tras ello, rellena el apartado de acreditación de cumplimiento de requisitos:

| La persona abajo firmante, en su j<br>los datos consignados en el preser<br>requiera para ello.                                                                                                    | propio nombre o en representación o<br>nte formulario son veraces, compron                                                                                                    | de persona interesada o entida<br>netiêndose a probar document                                                                                                    | ad que se indica, declara que todos<br>talmente los mismos, cuando se le                                                                                                    |  |
|----------------------------------------------------------------------------------------------------|----------------------------------------------------------------------------------------------------|----------------------------------------------------------------------------------------------------|----------------------------------------------------------------------------------------------------|--|
| Igualmente la persona abajo fir<br>ocultamiento de información, de<br>procedimiento, ser objeto de sa<br>constitutivos de un ilícito penal.                                                                                                    | rmante declara conocer que en el ca<br>e la que pueda deducirse intención d<br>inción y, en su caso, los hechos se p                                                                                                    | so de falsedad en los datos y,<br>le engaño en beneficio propio<br>pondrán en conocimiento del                                                                                    | /o en la documentación aportados u<br>o ajeno, podrá ser excluida de este<br>Ministerio Fiscal por si pudieran ser                                                                                                    |  |
| Autorizaciones                                                                                                    |                                                                                                    |                                                                                                    |                                                                                                    |  |
| Con la presentación de esta<br>Procedimiento Administrativo<br>documentos elaborados por cu                                                                                                    | solicitud, y de acuerdo con e<br>Común de las Administracio<br>alquier Administración salvo que                                                                                                    | el artículo 28 de la Ley<br>nes Públicas, la Conseje<br>e conste en el procedimient                                                                                               | 39/2015, de 1 de octubre, de<br>ría podrá consultar o recabar<br>to su oposición expresa.                                                                                                    |  |
| En particular, se recabarán lo s                                                                                                    | siguientes datos, salvo que marq                                                                                                    | ue expresamente:                                                                                                    |                                                                                                    |  |
| Me opongo a la consulta de                                                                                                    | datos de identidad.                                                                                                    |                                                                                                    |                                                                                                    |  |
| Me opongo a la consulta de                                                                                                    | los siguientes datos o documentos e                                                                                                    | mitidos por la Administración                                                                                                    |                                                                                                    |  |
|                                                                                                    |                                                                                                    |                                                                                                    |                                                                                                    |  |
|                                                                                                    |                                                                                                    |                                                                                                    |                                                                                                    |  |
|                                                                                                    |                                                                                                    |                                                                                                    | 1                                                                                                    |  |
|                                                                                                    |                                                                                                    |                                                                                                    |                                                                                                    |  |
|                                                                                                    |                                                                                                    |                                                                                                    |                                                                                                    |  |
| Asimismo, podrá indicar los do                                                                                                    | cumentos aportados anteriorme                                                                                                    | nte ante cualquier Adminis<br>la Conseiería                                                                                                    | tración señalando la fecha de                                                                                                    |  |
| Asimismo, podrá indicar los do<br>presentación y unidad adminis                                                                                                    | cumentos aportados anteriorme<br>trativa, y serán consultados por                                                                                                    | nte ante cualquier Adminis<br>la Consejería.                                                                                                    | tración señalando la fecha de                                                                                                    |  |
| Asimismo, podrá indicar los do<br>presentación y unidad adminis<br>Documento                                                                                                    | cumentos aportados anteriorme<br>trativa, y serán consultados por<br>presentado con fecha                                                                                                    | nte ante cualquier Adminis<br>la Consejería.<br>ante la unidad                                                                                                    | de la Administración                                                                                                    |  |
| Asimismo, podrá indicar los do<br>presentación y unidad adminis<br>Documento                                                                                                    | cumentos aportados anteriorme<br>trativa, y serán consultados por<br>presentado con fecha                                                                                                    | nte ante cualquier Adminis<br>la Consejería.<br>ante la unidad                                                                                                    | de la Administración                                                                                                    |  |
| Asimismo, podrá indicar los do<br>presentación y unidad adminis<br>Documento                                                                                                    | cumentos aportados anteriorme<br>trativa, y serán consultados por<br>presentado con fecha                                                                                                    | nte ante cualquier Adminis<br>la Consejería.<br>ante la unidad                                                                                                    | de la Administración                                                                                                    |  |
| Asimismo, podrá indicar los do<br>presentación y unidad adminis<br>Documento                                                                                                    | cumentos aportados anteriorme<br>trativa, y serán consultados por<br>presentado con fecha                                                                                                    | nte ante cualquier Adminis<br>la Consejeria.<br>ante la unidad                                                                                                    | de la Administración                                                                                                    |  |
| Asimismo, podré indicar los do<br>presentación y unidad adminis<br>Documento                                                                                                    | cumentos aportados anteriorme<br>trativa, y serán consultados por<br>presentado con fecha                                                                                                    | nte ante cualquier Adminis<br>la Consejeria.<br>ante la unidad                                                                                                    | de la Administración                                                                                                    |  |
| Asimismo, podrá indicar los do<br>presentación y unidad adminis<br>Documento                                                                                                    | cumentos aportados anteriorme<br>trativa, y serán consultados por<br>presentado con fecha                                                                                                    | nte ante cualquier Adminis<br>la Consejeria.<br>ante la unidad                                                                                                    | de la Administración de la Administración de la Adm |  |
| Asimismo, podrá indicar los do<br>presentación y unidad adminis<br>Documento<br>Companya de la companya de la companya d | cumentos aportados anteriorma<br>trativa, y serán consultados por<br>presentado con fecha<br>consultados por<br>consultados por consultados por<br>consultados por consultados por<br>lesto en alguna de las opciones a<br>lel presente procedimiento).                                                                                                    | nte ante cualquier Adminis<br>la Consejeria.<br>ante la unidad                                                                                                    | de la Administración de la Administración de la Adm |  |
| Asimismo, podrá indicar los do presentación y unidad adminis<br>Documento<br>((En el caso de que se haya opur<br>requeridos para la resolución a<br>Documentación                                                                                                    | cumentos aportados anteriorme<br>trativa, y serán consultados por<br>presentado con fecha                                                                                                    | nte ante cualquier Administ<br>la Consejeria.<br>ante la unidad<br>anteriores, deben aportar la                                                                                   | de la Administración de la Administración de la Adm |  |
| Asimismo, podrá indicar los do<br>presentación y unidad adminis<br>Documento<br>(En el caso de que se haya opu<br>requeridos para la resolución o<br>Documentación<br>Además de la información antes d                                                                                                    | cumentos aportados anteriorme<br>trativa, y serán consultados por<br>presentado con fecha<br>presentado con fecha<br>el el el el el el el el el el el el el e                                                                                                    | nte ante cualquier Adminis<br>la Consejeria.<br>ante la unidad<br>unterlores, deben aportar lo<br>as documentos:                                                                  | de la Administración de la Administración de la Adm |  |
| Asimismo, podrá indicar los do presentación y unidad adminis Documento (En el caso de que se haya opu requeridos para la resolución o Documentación Además de la información antes d Ocare de representación,                                                                                                    | cumentos aportados anteriorme<br>trativa, y serán consultados por<br>presentado con fecha<br>presentado con fecha<br>el constructiona de las opciones a<br>fel presente procedimiento).                                                                                                    | nte ante cualquier Adminis<br>la Consejeria.<br>ante la unidad<br>anteriores, deben aportar la<br>es documentos:                                                                  | de la Administración de la Administración de la Adm |  |
| Asimismo, podrá indicar los do presentación y unidad adminis Documento (En el caso de que se haya opu requeridos pars la resolución o Documentación Además de la información antes d ) Poder de representación, Escrito con los hechos, ti                                                                                                    | cumentos aportados anteriorme<br>trativa, y serán consultados por<br>presentado con fecha<br>presentado con fecha<br>el presente procedimiento).<br>vesto en alguna de las opciones a<br>fel presente procedimiento).<br>vescrita, declara aportar los siguiente<br>en su caso.                                                                                                    | nte ante cualquier Adminis<br>la Consejeria.<br>ante la unidad<br>interiores, deben aportar la<br>as documentos:<br>ae documentos:                                                | de la Administración<br>de la Administración                                                                                                    |  |
| Asimismo, podrá indicar los do<br>presentación y unidad adminis<br>Documento<br>(En el caso de que se haya opur<br>requeridos para la resolución o<br>Documentación<br>Además de la información antes d<br>Poder de representación,<br>Escrito con los hachos, fu<br>Otors documentos que es                                                                                                    | cumentos aportados anteriorme<br>trativa, y serán consultados por<br>presentado con fecha<br>presentado con fecha<br>el constructiona de las opciones a<br>las de la construcción de las opciones a<br>las de las opciones as de las opciones as<br>las de las opciones as de las opciones as<br>las de las opciones as de las opciones as<br>las de las opciones as de las opciones as<br>las de las opciones as de las opciones as<br>las de las opciones as de las opciones as<br>las de las opciones as de las opciones as<br>las de las opciones as de las opciones as de las opciones as<br>las de las opciones as de las opciones as de las opciones as de las opciones as<br>las de las opciones as de las opciones as d | nte ante cualquier Adminis<br>la Consejeria.<br>ante la unidad<br>interiores, deben aportar la<br>es documentos:<br>le constituyen el cuerpo del re<br>us derechos, en concreto:  | de la Administración de la Administración de la Adm |  |
| Asimismo, podrá indicar los do<br>presentación y unidad adminis<br>Documento<br>(En el caso de que se haya opu<br>requeridos para la resolución o<br>Documentación<br>Además de la información antes d<br>Poder de representación,<br>Escrito con los hechos, fu<br>Otros documentos que es                                                                                                    | cumentos aportados anteriorme<br>trativa, y serán consultados por<br>presentado con fecha<br>presentado con fecha<br>el construction de las opciones a<br>fel presente procedimiento).<br>elescrita, declara aportar los siguiente<br>en su caso.<br>Indamentos de derecho y petición qu<br>dime oportunos para la defensa de s                                                                                                    | nte ante cualquier Adminis<br>la Consejeria.<br>ante la unidad<br>anteriores, deben aportar la<br>es documentos:<br>ue constituyen el cuerpo del re<br>usa derechos, en concreto: | tración señalando la fecha de<br>de la Administración                                                                                                    |  |
| imismo, podrá indicar los do<br>esentación y unidad adminis<br>socumento<br>rel caso de que se haya opu<br>jueridos para la resolución o<br>cumentación<br>emás de la información antes d<br>Poder de representación,<br>Escrito con los hechos, fu<br>Otros documentos que es                                                                                                    | cumentos aportados anteriorme<br>trativa, y serán consultados por<br>presentado con fecha<br>presentado con fecha<br>esto en alguna de las opciones a<br>fel presente procedimiento).<br>elescrita, declara aportar los siguiente<br>en su caso.<br>Indamentos de derecho y petición qu<br>dime oportunos para la defensa de s                                                                                                    | nte ante cualquier Adminis<br>la Consejeria.<br>ante la unidad<br>anteriores, deben aportar la<br>as documentos:<br>ue constituyen el cuerpo del re<br>us derechos, en concreto:  | de la Administración de la Administración de la Adm |  |

8) Después, adjunta los documentos, empezando siempre por un fichero que elabores, que contenga los hechos, fundamentos de derecho y petición del recurso, y siguiendo por cualquier otra documentación complementaria que apoye la petición.

| ANEXAR DOC                                   |                                                                                                    |
|----------------------------------------------|----------------------------------------------------------------------------------------------------|
| Recuerde que<br>el cuerpo de<br>(formatos ad | e es necesario que envíe en primer lugar el escrito con los hechos, fundamentos de derecho y petición que constituyen<br>I recurso. Después podrá acompañarlo de los documentos que estime oportunos para la defensa de sus derechos<br>Imitidos: PDF, DOC o DOCX). |
| Categoría de                                 | el documento:                                                                                                    |
| Documento:                                   | Seleccionar archivo Ninguno archivo selec. Adjuntar                                                                                                    |

9) Para finalizar y registrar el recurso, hay que pulsar el botón Enviar, pudiendo descargar justificante de su presentación.

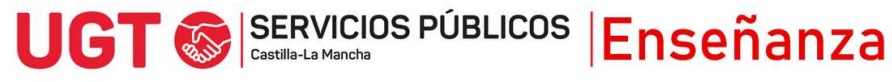